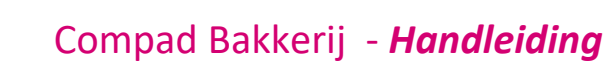

# Automatische planning

### **Document beheer**

| Versie | Datum      | Status     | Auteur(s) | Opmerking |
|--------|------------|------------|-----------|-----------|
| 1.0    | 28-04-2020 | Definitief | Carol     |           |
|        |            |            |           |           |
|        |            |            |           |           |

#### Inleiding

De *Automatische planning* in Compad Bakkerij, is het proces waarin productielijsten, snijlijsten, verdeellijsten, leverbonnen en dergelijke worden afgedrukt. De automatische planning wordt uitgevoerd voor een bepaalde dag of periode, waarbij rekening wordt gehouden met alle aanwezige orders. In dit document wordt aangegeven hoe u de productieplanning kunt uitvoeren.

### Automatische planning

Kort samenvattend kunt u de automatisch planning uitvoeren door het volgen van de onderstaande procedure:

1. Ga naar Productie | Automatische planning

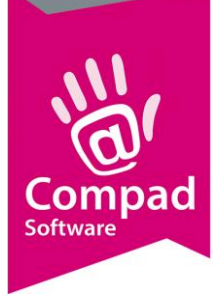

|     | Automatische planning                                                                                                    |                                                                                                    | - 🗆 X                                     |
|-----|----------------------------------------------------------------------------------------------------|----------------------------------------------------------------------------------------------------|-------------------------------------------|
|     | Automatische plannin<br>Uitvoeren productieplanning                                                                                                    | g                                                                                                    | I                                         |
| 2   | Startdatum:<br>Einddatum:<br>Voorkeur instellingen:<br>Productie shift:<br><b>Productielijsten</b><br>Weergave productielijsten                                                                                                    | 29-04-2020       Image: Woensdag, 29 April         Image: Image: Woensdag, 29 April         Image: Image: | 2020                                      |
| 3→→ | Naam         Baklijst groot brood         Baklijst klein brood         Vlaai bodembaklijst         Vlaai pomaaklijst         Werkstaat banket         Werkstaat stukwerk         Verdeelstaat brood         Verdeelstaat banket / vlaaie         Overzicht Winkelbestellinger         Filiaalbon Stationsplein         Filiaalbon Oude markt | n<br>I Stationsplein                                                                                                    |                                           |
|     | Lever/contantbonnen                                                                                                    |                                                                                                    | à                                         |
| 4   | Afdrukken lever/contantbonnen:<br>Afdrukvolgorde:                                                                                                    | Alle bonnen<br>Afdrukken op nummer                                                                                                    | ▼ Q                                       |
|     | -Overige rapporten                                                                                                    |                                                                                                    |                                           |
|     | 🔲 Warenwet etiketten                                                                                                    | Verk opdracht bonnen                                                                                                    | <ul> <li>Historische bijwerken</li> </ul> |
|     | 🔲 Omdoos etiketten                                                                                                    | Electronische orders genereren                                                                                                    | Afdruk status bijwerken                   |
|     | 🔲 Container etiketten                                                                                                    | Export EDI                                                                                                    | Verdeelsysteem                            |
|     | 🗍 Order etiketten                                                                                                    | Bonnummers genereren                                                                                                    | Transport planning                        |
| 5   |                                                                                                    | _                                                                                                    | OK <u>A</u> nnuleren                      |

- 2. Geef in het invoervak **Startdatum** de datum waarvoor u de productieplanning wilt uitvoeren. Doorgaans is dat eerst volgende leverdag. Eventueel kunt u in het invoervak **einddatum** een einddatum opgeven wanneer u de productieplanning over een bepaalde periode wilt uitvoeren.
- 3. Afhankelijk van de opgegeven startdatum worden automatisch de productielijsten gemarkeerd. Desgewenst kunt u aanvullende lijsten markeren of reeds gemarkeerde lijsten demarkeren.
- 4. Middels de keuzelijst Afdrukken lever/contantbonnen kunt u aangeven of u lever- en contactbonnen wilt afdrukken.
- 5. Klik op de opdrachtknop Ok om de productieplanning uit te voeren

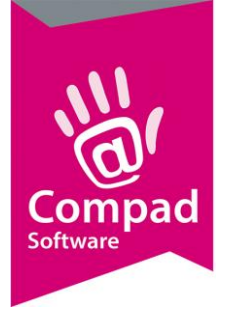

#### Detail instellingen

De bovenstaande procedure geeft een korte samenvatting van de basis werkwijze. De automatische planning biedt nog verschillende opties. Deze zullen wij hieronder nader beschrijven

| Startdatum:            | 29-04-2020 Woensdag, 29 April 2020                                                                                                    |
|------------------------|----------------------------------------------------------------------------------------------------|
| Einddatum:             |                                                                                                    |
| Voorkeur instellingen: | n.v.t.                                                                                                    |
| Productie shift:       | Alle productie shifts                                                                                                    |
|                        |                                                                                                    |
| Startdatum             | In het invoervak Startdatum dient u op te geven op welke<br>datum de producten geleverd moeten worden. Standaard<br>wordt hier automatisch de eerst volgende leverdatum<br>voorgesteld.                                                                                                    |
| Einddatum              | Wilt u de productieplanning over een bepaalde periode<br>uitvoeren dat dient u ook een einddatum op te geven.<br>Uiteraard moet de einddatum na de startdatum liggen.                                                                                                    |
|                        | Wilt u de productieplanning enkel voor een bepaalde<br>leverdag uitvoeren dan volstaat alleen de startdatum.                                                                                                    |
| Voorkeurinstellingen   | Het is mogelijk om voorkeur instellingen op te slaan onder<br>een bepaalde naam. Zodra u de instellingen wilt opslaan,<br>dan klikt u op de opdrachtknop Opslaan (diskette achter de<br>keuzelijst). In het invoervak dient u vervolgens de naam van<br>uw voorkeur instelling op te slaan. |
|                        | De door u opgeslagen voorkeurinstellingen zijn beschikbaar<br>in de keuzelijst <b>Voorkeurinstellingen</b> .                                                                                                    |
| Productieshift         | Compad Bakkerij biedt de mogelijkheid om met meerdere<br>productieshiften te gaan werken. Wanneer u over<br>onvoldoende productiecapaciteit beschikt dan zou het<br>werken met meerdere productieshiften een oplossing<br>kunnen zijn.                                                      |
|                        | Voordat u met productieshiften kunt werken moet u bij<br>Beheer   Productieshiften de productieshiften vastleggen.                                                                                                    |

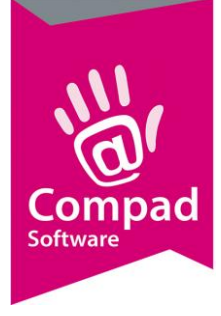

Bij het invoeren van de bestelling geeft u aan in welke productieshift een bestelling ingedeeld moet worden. Het is ook mogelijk om te werken met automatisch shift toekenning te werken.

Met de keuzelijst **Productieshift** kunt u de productieshift selecteren. Zodra u een productieshift kiest worden uitsluitend die bestellingen die zijn ingedeeld op de geselecteerde shift meegenomen in de productieplanning

#### Productielijsten

Afhankelijk van startdatum worden automatisch de productielijsten geselecteerd. Het is mogelijk om aanvullend extra productielijsten te markeren of reeds gemarkeerde productielijsten de demarkeren

|   | Productielijsten                                                                                                    |                                                                                                    |                                |
|---|----------------------------------------------------------------------------------------------------|----------------------------------------------------------------------------------------------------|--------------------------------|
|   | Weergave productielijsten                                                                                                    | Alle productielijsten 🔻                                                                                                    |                                |
|   | Naam<br>Baklijst groot brood<br>Baklijst klein brood<br>Vlaai bodembaklijst<br>Vlaai opmaaklijst<br>Vaai opmaaklijst<br>Werkstaat banket<br>Werkstaat stukwerk<br>Verdeelstaat brood<br>Verdeelstaat brood<br>Verdeelstaat banket / vlaaien<br>Overzicht Winkelbestellingen<br>Filiaalbon Stationsplein<br>Filiaalbon Oude markt | Stationsplein                                                                                                    | <ul> <li></li> <li></li> </ul> |
|   |                                                                                                    |                                                                                                    | a                              |
| M | Veergave productielijsten                                                                                                    | Met de keuzelijst <b>Weergave productielijsten</b> is het<br>mogelijke de lijst met beschikbare productielijsten<br>beperken tot alleen de actieve productielijsten. | te                             |
| A | fdrukvoorbeeld                                                                                                    | Met de opdrachtknop Afdrukvoorbeeld is het mog<br>te schakelen tussen afdrukvoorbeeld op het scherr<br>direct afdrukken naar de printer                              | elijk om<br>n of               |
|   |                                                                                                    | Afdrukvoorbeeld<br>U krijgt een afdrukvoorbeeld op het sch                                                                                                    | າerm. U<br>of                  |

kunt vervolgens kiezen om het rapport of bepaalde pagina's daarvan af te drukken op de printer of op te slaan als PDF.

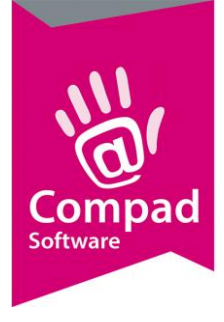

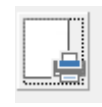

**Direct afdrukken** De rapporten worden direct afgedrukt op de printer

#### Lever/contantbonnen

Tijdens het uitvoeren van de automatische planning is het tevens mogelijk om de lever- en contantbonnen voor de te leveren bestellingen af te drukken

| -Lever/contantbonnen           |                     |       |
|--------------------------------|---------------------|-------|
| Afdrukken lever/contantbonnen: | Alle bonnen         |       |
| Afdrukvolgorde:                | Afdrukken op nummer | ] 🗆 🖶 |

| Afdrukken lever/contantbonnen | Met de keuzelijst <b>Afdrukken lever/contantbonnen</b> is het<br>mogelijke om aan te geven of u de lever/contantbonnen<br>wilt afdrukken en zo ja welke. Zo kunt u kiezen om Alle<br>bonnen af te drukken, of geen bonnen of alleen bonnen<br>voor een bepaald afhaalpunt of alleen voor de bestellingen<br>die gaat bezorgen. |
|-------------------------------|----------------------------------------------------------------------------------------------------|
|                               | Kies u voor het afdrukken van lever/contantbonnen dan<br>wordt altijd rekening gehouden met de wensen van de<br>klant. Heeft u bij de klant vastgelegd dat de klant geen bon<br>wenst, dan zal er uiteraard ook geen bon worden afgedrukt.                                                                                     |
| Afdrukvolgorde                | U kunt bepalen in welke volgorde de bonnen afgedrukt<br>moeten worden. Moeten de bonnen op alfabetische<br>volgorde worden afgedrukt of liever eerst op volgorde van<br>afhaalpunt.                                                                                                    |
| Afdrukvoorbeeld               | Met de opdrachtknop Afdrukvoorbeeld is het mogelijk om<br>te schakelen tussen afdrukvoorbeeld op het scherm of<br>direct afdrukken naar de printer                                                                                                    |
|                               | Afdrukvoorbeeld                                                                                                    |

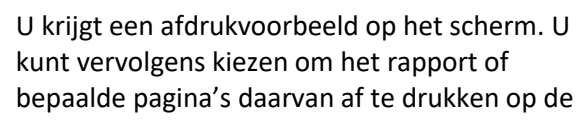

Q

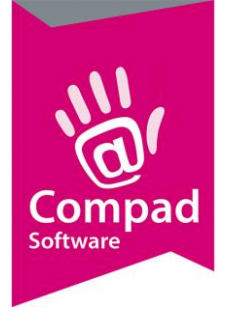

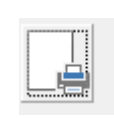

printer of op te slaan als PDF. **Direct afdrukken** De rapporten worden direct afgedrukt op de printer

### Extra opties

Naast de productielijsten en lever/contantbonnen kunt u met Compad Bakkerij ook warenwet- en orderetiketten afdrukken.

| -Overige rapporten    |                                                                                                    |                                                                                                    |
|-----------------------|----------------------------------------------------------------------------------------------------|----------------------------------------------------------------------------------------------------|
| Warenwet etiketten    | Verk opdracht bonnen                                                                                             | Historische bijwerken                                                                                                    |
| 🔲 Omdoos etiketten    | Electronische orders genereren                                                                                   | <ul> <li>Afdruk status bijwerken</li> </ul>                                                                                                    |
| 🔲 Container etiketten | Export EDI                                                                                                    | 🗖 Verdeelsysteem                                                                                                    |
| Crder etiketten       | Bonnummers genereren                                                                                             | Transport planning                                                                                                    |
| Warenwet etiketten    | Door deze optie in te s<br>artikelen waarvoor u w<br>deze etiketten afgedru                                      | chakelen worden voor die klanten er<br>varenwet etiketten wilt afdrukken<br>kt.                                                                   |
|                       | Warenwet etiketten zij<br>met daarop de ingredie<br>minste houdbaarheids                                         | jn de productdeclaraties etiketten<br>ëntdeclaratie, allergenen en de ten<br>datum.                                                               |
| Omdoos etiketten      | Wanneer er wordt gew<br>(omdozen), dan kunt u<br>omdoos etiketten later<br>afhankelijk van de klan               | verkt met handelsverpakkingen<br>vanuit de productieplanning tevens<br>n afdrukken. Ook dit is weer<br>nt instellingen en van het artikel.        |
| Container etiketten   | Worden producten ver<br>moeten deze containe<br>worden van container                                             | rvoert op palettes of containers, dan<br>rs in sommige gevallen voorzien<br>etiketten.                                                            |
| Order etiketten       | Wanneer tijdens het ui<br>ook order etiketten afg<br>dat aangeven door de<br>Zie voor meer informa<br>etiketten. | itvoeren van de productieplanning<br>gedrukt moeten worden, dan kunt u<br>optie Order Etiketten in te schakelen<br>tie de thema handleiding Order |
| Werk orderbon         | Produceert u veel foto<br>werkorderbon voor u e                                                                  | /logo taarten dan zou de<br>een goede aanvulling kunnen zijn.                                                                                     |

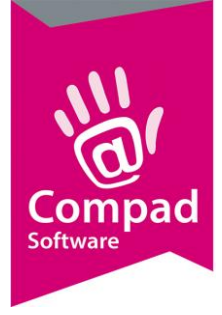

|                                | Door de optie Werk orderbon in te schakelen worden<br>automatisch per taart een werkorderbon afgedrukt.                                                                                                    |
|--------------------------------|----------------------------------------------------------------------------------------------------|
| Electronische orders genereren | Schakel deze optie in om bestellingen door te geven aan het<br>hoofdkantoor.                                                                                                    |
| Export EDI                     | Door het inschakelen van deze optie worden leverbonnen<br>direct via EDI Transus aangeleverd. Voor meer informatie<br>zie de themahandleiding EDI                                                                                                    |
| Bonnummer generen              | Met het inschakelen van de optie <b>Bonnummer generen</b><br>wordt per lever/contantbon een uniek bonnummer<br>gegenereerd. Standaard worden aan de leverbonnen geen<br>nummers toegekend. Hierdoor werkt de software sneller                                                                            |
| Historie bijwerken             | Door het inschakelen van deze optie optie, wordt een<br>productie historie bijgehouden. De productiehistorie is per<br>artikel inzichtelijk of via Productie   Historie                                                                                                    |
| Afdruk status bijwerken        | Wanneer deze optie is ingeschakeld wordt bij de eenmalige<br>en bij de bestellijst orders bijgehouden dat de leverbon is<br>afgedrukt. Op deze manier kunnen eventuele<br>nabestellingen in het venster Eenmalige orders<br>onderhouden snel inzichtelijk worden gemaakt                                 |
| Verdeelsysteem                 | Compad Bakkerij werkt o.a. met het verdeel systeem van<br>PC-Data. Tijdens het uitvoeren van de automatische<br>planning is het gelijk mogelijk om het verdeelsysteem te<br>voeden met de noodzakelijke informatie. Zie voor meer<br>informatie ook de themahandleiding van PC-Data                      |
| Transportsysteem               | Ook is het mogelijk om vanuit de automatische planning<br>direct het aan Compad Bakkerij gekoppelde transport<br>systeem te voorzien van informatie. Met het<br>transportsysteem maakt u snel een planning van de ritten<br>en de belading van de vrachtwagen(s). Zie de<br>themahandleiding van Bumbal. |